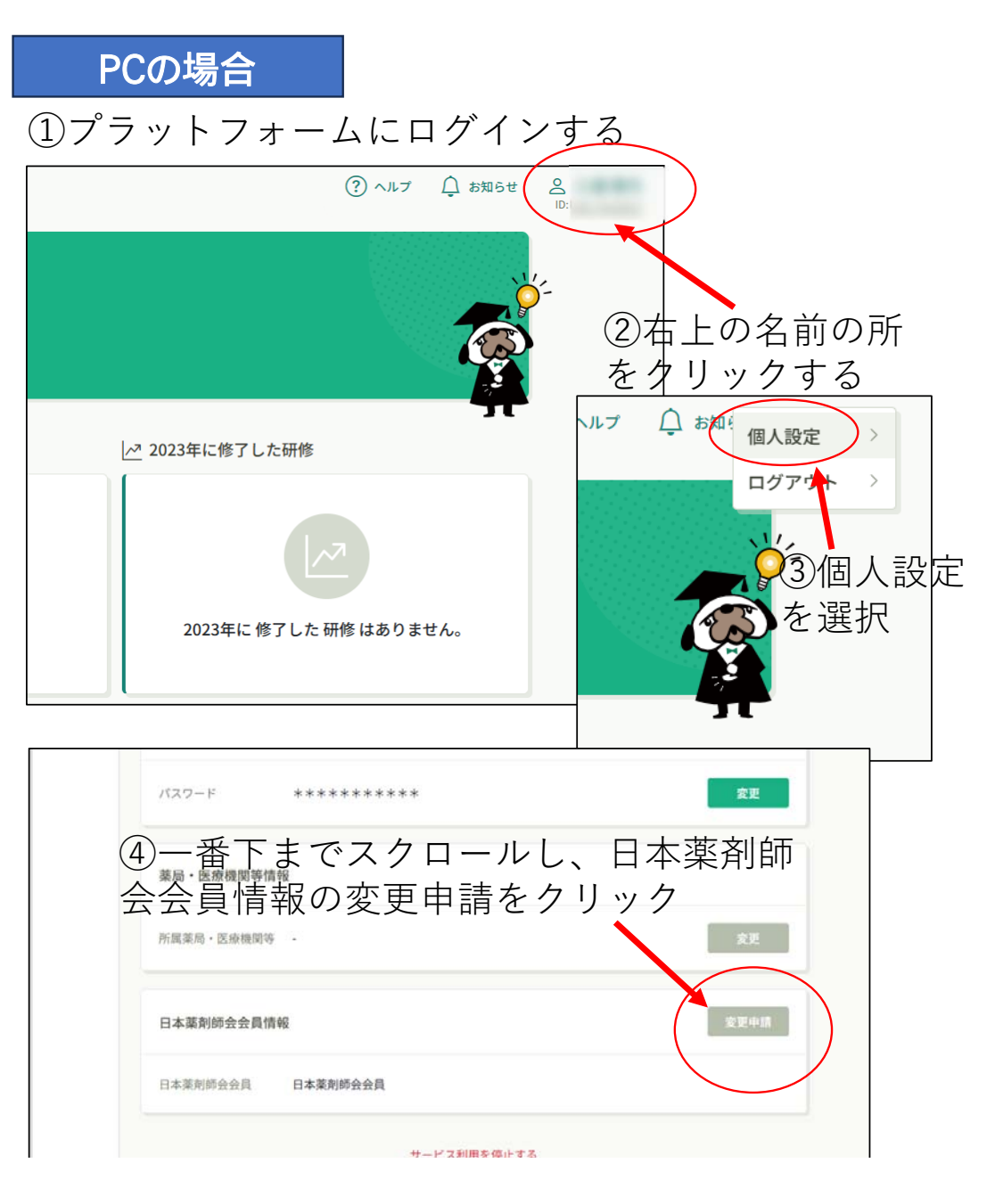

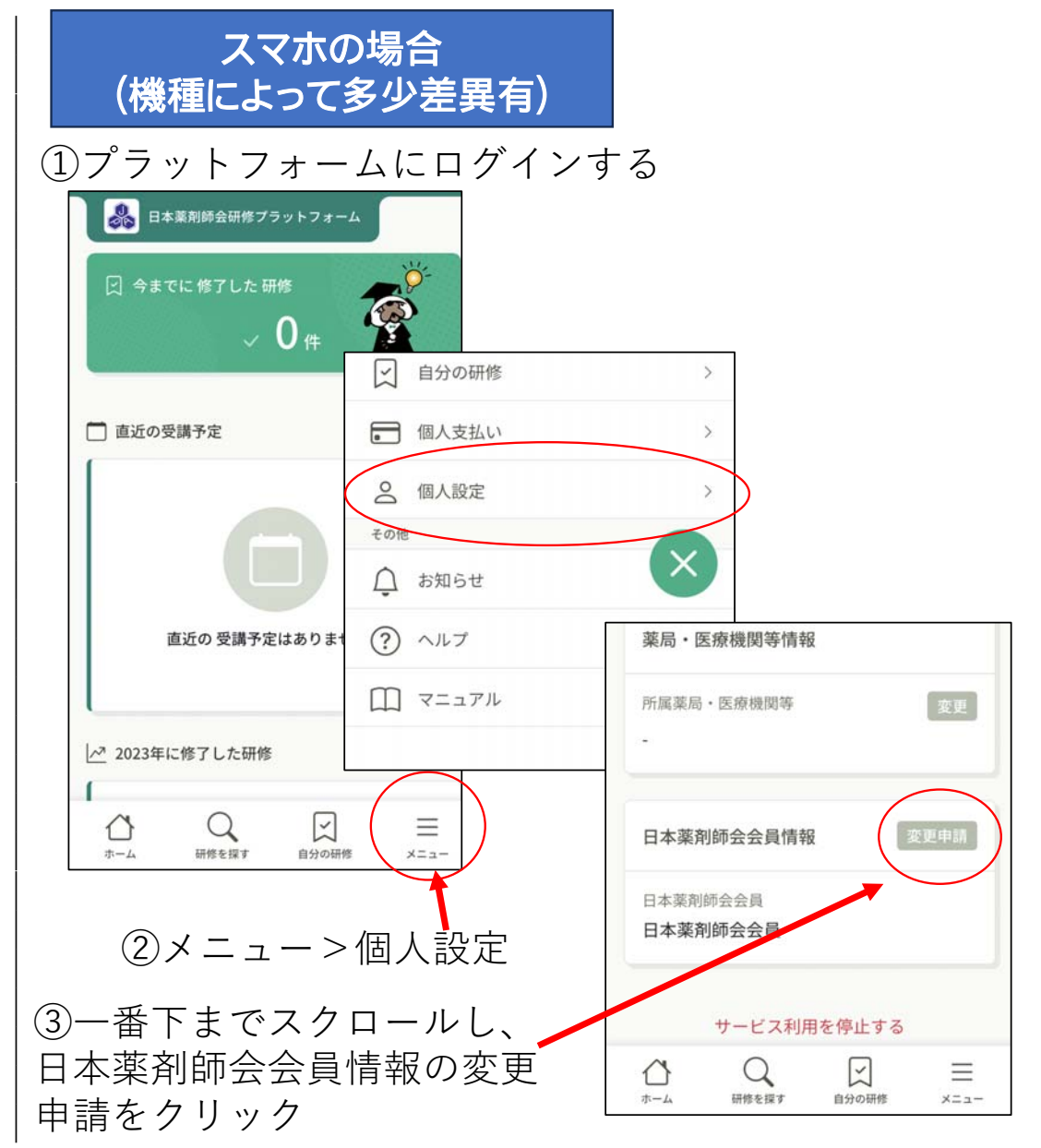

| 以下の照台情報が一致した場合、日本薬剤師会非安員から日本薬剤師会会員<br>に変更となります。日本薬剤師会会員情報は当サイト内にある日本薬剤師会<br>会員情報でします。カモオ |     |
|------------------------------------------------------------------------------------------|-----|
| エロ(時間、上面で じれます。<br>メールアドレス、パスワードは現在ログインしているアカウントのものが残                                    |     |
| ります。以下の情報は現在ログインしているアカウントのものが残ります。                                                       |     |
| o 甲込情報                                                                                   |     |
| ○ 又41月時<br>○ 受講情報                                                                        |     |
| o お問い合わせ情報                                                                               |     |
| 生年月日 🚳                                                                                   |     |
| 2000/01/01                                                                               |     |
| 日本薬剤師会会員番号 (192)                                                                         |     |
| 99999999                                                                                 |     |
| 薬剤師名簿登録番号(免許番号) 👩                                                                        |     |
| 123456                                                                                   | - 1 |

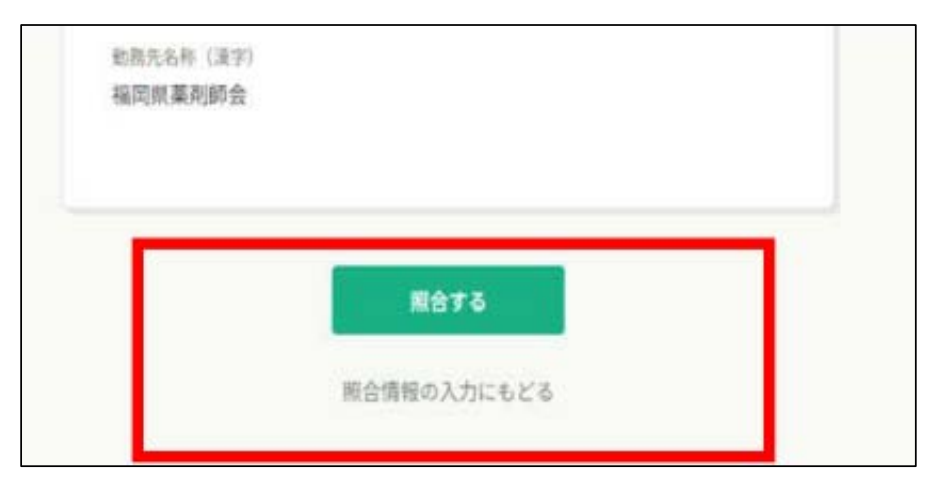

『照合する』をクリック

必須事項を入力→入力後『確認画面へ』をクリック

※日本薬剤師会会員番号:毎年発行されている「会員証」及び日薬雑誌の「宛名シール」右下に記載されている数字7桁。不明な場合は広島県薬事務局にお問い合わせください。